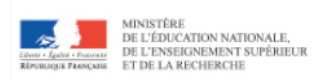

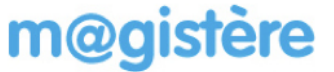

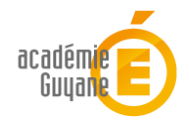

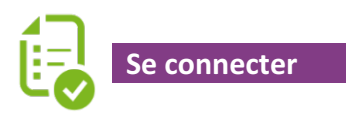

Afin de vous rendre sur la plateforme académique M@gistère et vous connecter :

• Rendez vous sur <a href="https://magistere.education.fr/ac-guyane/">https://magistere.education.fr/ac-guyane/</a>

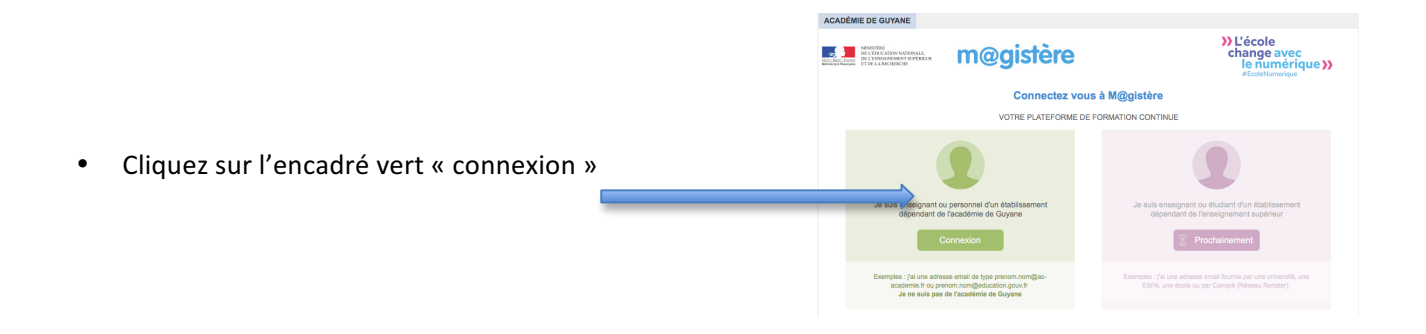

• Saisissez votre identifiant et votre mot de passe de messagerie.

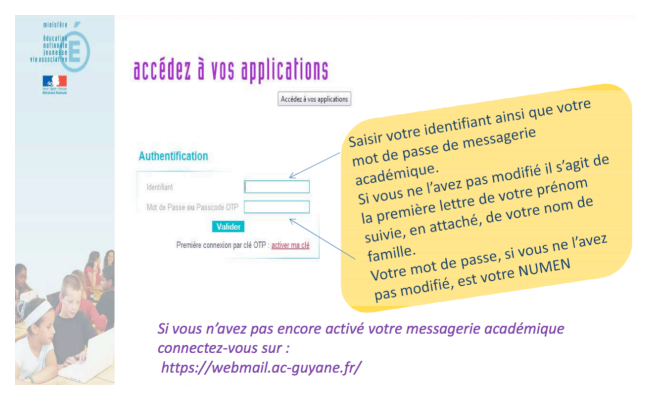